## VIEW WIRELESS SMART HOME

### 03983 - Connected 3in 1out module

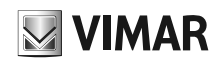

The retrofit connected relay module is equipped with 3 SELV programmable digital inputs and 1 programmable NO/NC SELV relay output; specifically:

- P, IN1, IN2 are inputs for voltage-free contacts with the following functions:
- P (only connected to a push button): configuration, reset or activation of the on-board relay; - IN1 and IN2: activation of up to 3 scenarios, depending on the combination of inputs 0-1, 1-0, 1-1 (excerpt for case 0-0):
- IN1 and/or IN2: activation of push notifications, control of a group of lights/roller shutters with 1 input/various or interface with sensors to send their status.
  - N.B. for roller shutters use push buttons art, xx062 and xx066
- Relay output with voltage-free contact which, regardless of the input configuration, can be configured in "Lights", "Accesses" and "Various" applications.

#### Download the View Wireless

App from the stores onto the tablet/smartphone you

#### will be using for configuration.

When the device is powered for the first configuration, we recommend you search for any new firmware and perform the update.

#### You will also need:

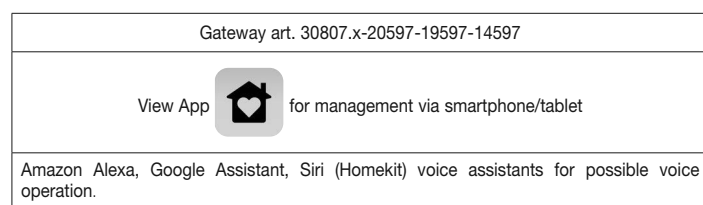

#### CONFIGURATION IN 8 Bluetooth

- 1. Create your Installer account on MyVIMAR (on-line).
- 2. Wire all the devices in the system (2-way switches, relays, thermostats, gateway, etc.).
- 3. Start the View Wireless App and log in with the credentials you just created.
- 4. Create the system and the environments.
- 5. Associate all the devices with the environments, except for the gateway (which should be associated last).
  - To associate the relay module:
  - Select "Add" ( + ), choose the environment to place it and give it a name
  - Select ); activate the Bluetooth connection on your tablet/smartphone and approach the relay module
- · Press the push button connected to P and set the desired function
- 6. For every device, set the function, the parameters and any accessory devices (wired or radio control and related function).
- 7. Transfer the configuration of the devices to the gateway and connect it to the Wi-Fi network.
- 8. Transfer the system to the Administrator user (who must have created his/her profile on MvVIMAR).

#### For details, see the View Wireless App manual that can be downloaded from the www. vimar.com website.

#### CONTROLLABLE LOADS.

- · Voltage-free contact output, SELV (to operate only low voltage loads such as gates/locks/ solenoid valves).
- 4A AC-1, 12/24 VAC
- 4A DC-1, 12/24 VDC
- 0.8A DC-13, 24VDC

AC-1, DC-1 and DC-13 represent standardised duty categories that establish the current values that the output must be able to withstand (according to IEC 947 standard).

#### RESETTING THE 03983 MODULE

The reset restores the factory settings. Within the first 5 minutes from powering, press the push button connected to P for 30 s until LED flashes white.

## INSTALLATION RULES.

- Installation and configuration must be carried out by qualified persons in compliance with the current regulations regarding the installation of electrical equipment in the country where the products are installed
- The relay output is SELV type.
- Installation must be carried out with the system switched not powered.
- . The device can be installed in flush mounting boxes only in correspondence with 2 adjacent blank modules.
- The input conductors can be extended up to a maximum of 20 m with a cable featuring double insulation and a minimum cross-section of 0.22 mm<sup>2</sup>.
- In Access Control systems, envisage a door opening emergency mode in the event of a power failure.

IMPORTANT: The SELV circuit conductors are insulated for a rated voltage of 300 V (UL 1061 standard) and they can therefore co-exist with the conductors powered with up to 230 V~. When making the connections you must be careful to maintain the insulation between the SELV circuit and the dangerous voltage circuits as required by the installation regulations.

#### CHARACTERISTICS.

- Rated supply voltage: 100-240 V~, 50/60 Hz.
- Dissipated power: 0.60 W
- RF transmission power: < 100mW (20dBm)</li>
- Frequency range: 2400-2483.5 MHz
- Terminals: 2 (L and N) for phase and neutral; Inputs:
  - P controls the relay output directly, setting the device to configuration mode during enrolment and enabling its reset.
- IN1, IN2 to call up a scenario or for DND signalling via bipolar 1-way switch 30016.x-20015.0-19015.0-14015.0+ XX026.DND+ 00936.250.X in case of "relay change-over" with landing reader xx462.
  - For the inputs use push buttons art. xx008-16080-30054-xx052-16083.
- If the device is not configured, P controls the relay output whereas IN1 and IN2 are not active. RGB LED that indicates the configuration status (flashing blue)
- Module 03983 can be associated with up to 2 flat controls (art. 03925) which make it possible to control the actuator or activate one or more scenarios.
- The device works as a repeater node for battery-operated devices (for instance art. 03980).
- Operating temperature: -25 ÷ +55 °C.
- Protection degree: IP20
- · Controllable via View App, Amazon Alexa, Google, Siri and Homekit voice assistantfor Bluetooth technology system

#### OPERATION

- The 03983 module is designed to:
- call up to 4 scenarios depending on the status of inputs IN1 and IN2.
- associate the flat control 30504-03925 which can be configured to control the actuator on-board or to call up one or more scenarios.
- open an entrance configured as "Accesses";
- perform Access Control functions via the View Key App (similarly to those of a landing reader configured as "Accesses");
- implement the room presence function by connecting IR or UWB radar sensors or magnetic contacts with two wired inputs;

N.B. For the above functions please see the table entitled "CONNECTIONS TO MAKE PER APPLICATION TYPE"

Through the use of gateway 30807.x-20597-19597-16497-14597 the functions can be managed via the View App, and the control is also available via the Amazon Alexa, Google Assistant and Siri voice assistants.

The device is compatible with Homekit.

#### Settinas.

The View Wireless App can be used to set the following parameters:

- Load status when the voltage is restored: off, on or previous status (default: previous status). - Relay operation: two-position stable or one-position stable (default: two-position stable).
- One-position stable activation time (minimum activation time 1 s; default: 60 s).
- Control unit scenario activation delay.

#### REGULATORY COMPLIANCE.

#### RED Directive, RoHS directive

Standards EN IEC 60669-2-1, EN IEC 63000, EN 301 489-17, EN 300 328, EN 62479.

Vimar SpA declares that the radio equipment complies with Directive 2014/53/EU. The full text of the EU declaration of conformity is on the product sheet available on the following website: www.vimar.com

REACH (EU) Regulation no. 1907/2006 - Art.33. The product may contain traces of lead.

#### WEEE - User information

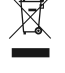

The crossed out bin symbol indicates that the product must be sent to separate collection facilities for recovery and recycling, in compliance with the national laws of EU Countries that implement the WEEE Directive. The objective is to prevent any harmful effects on the environment and on human health by ensuring that products are disposed of correctly, avoiding illegal disposal sanctioned by law. To dispose of the product correctly, please check local dispositions in your country.

The Apple, iPhone and iPad logos are trademarks of Apple Inc., registered in the United States and in other Countries and Regions. App Store is a service trademark of Apple Inc. Google is a trademark of Google LLC. Amazon, Alexa and all related logos are trademarks of Amazon.com, Inc. or its affiliates.

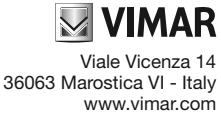

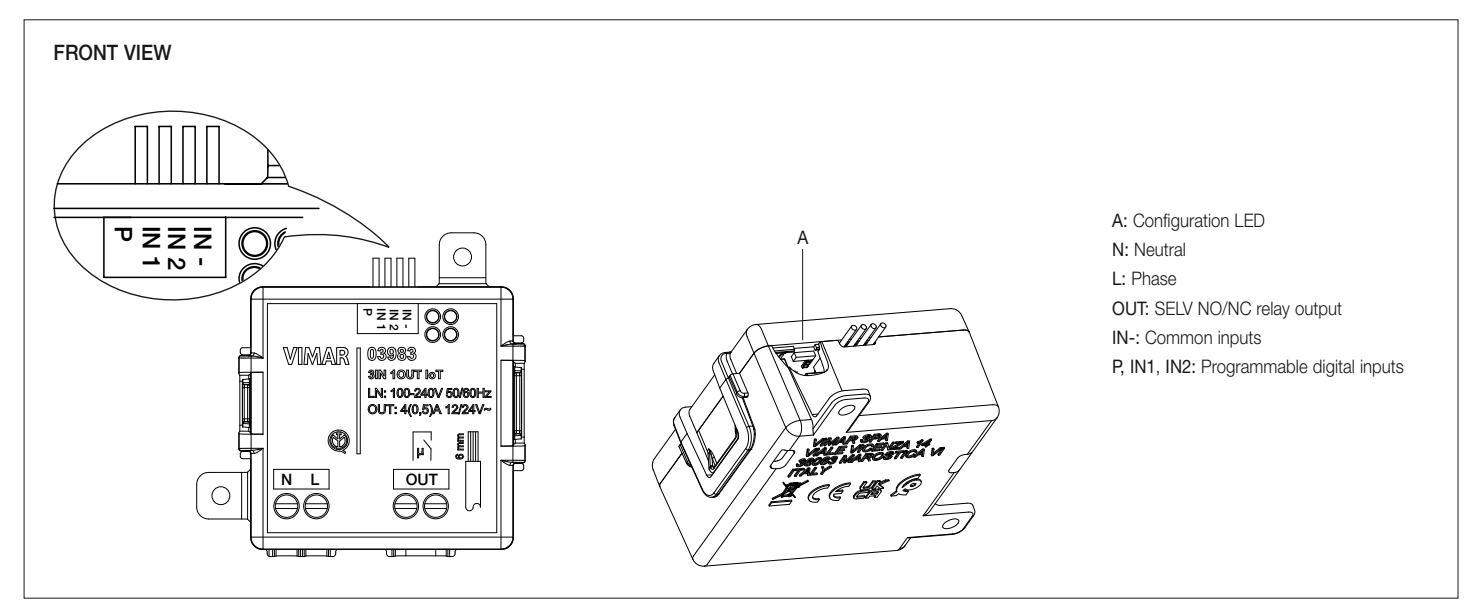

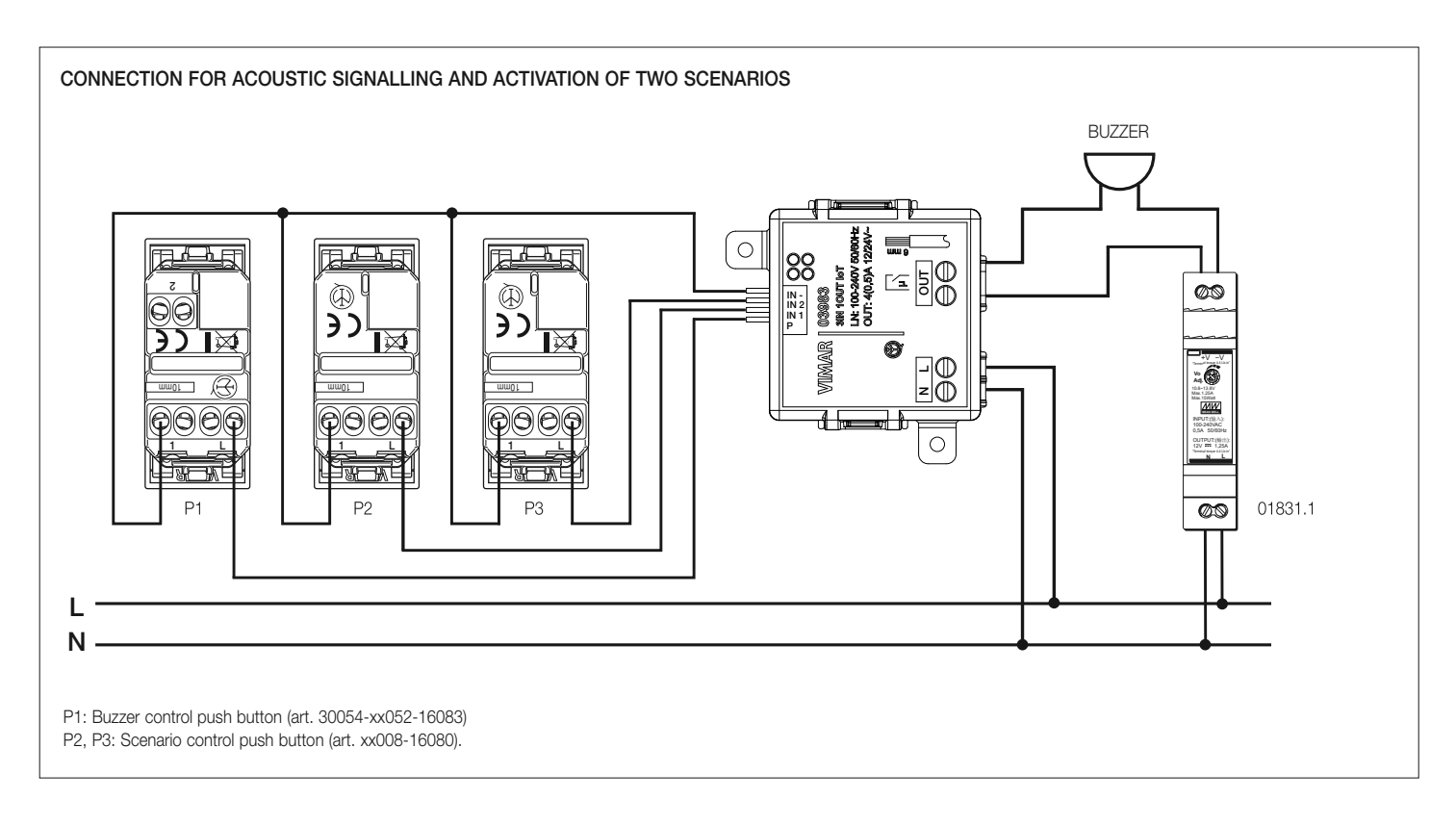

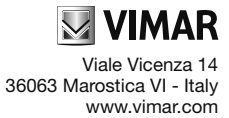

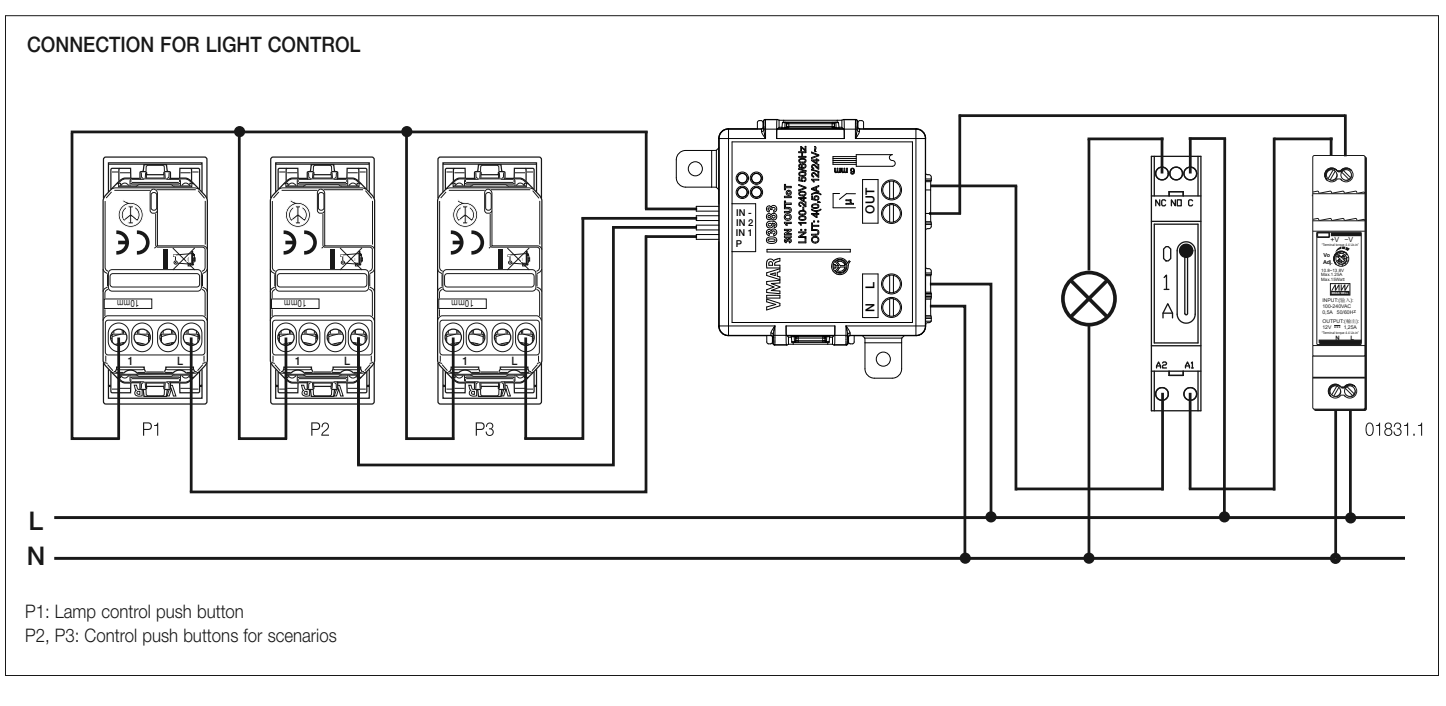

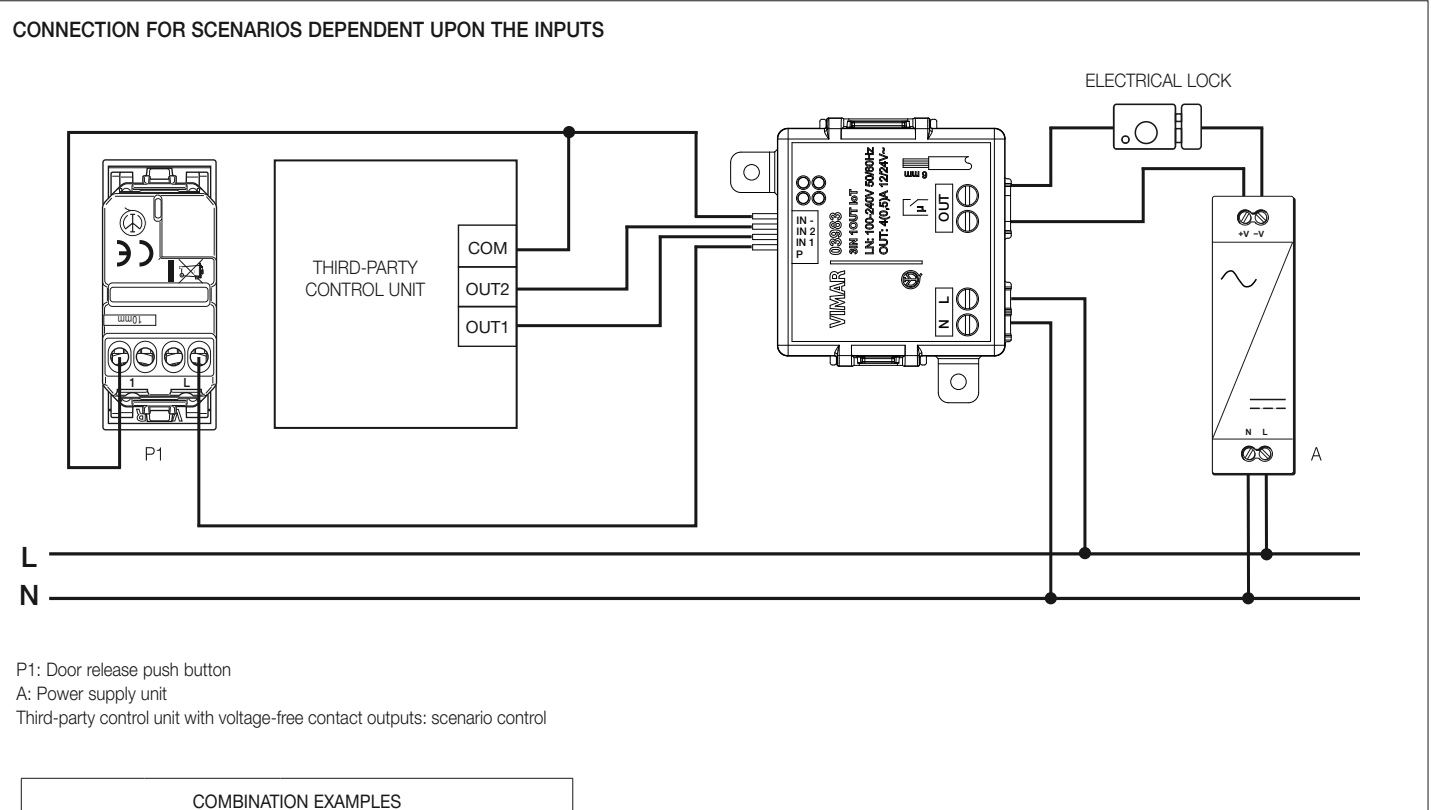

| COMBINATION EXAMPLES |     |                                                                       |  |  |
|----------------------|-----|-----------------------------------------------------------------------|--|--|
| IN1                  | IN2 | Selected scenario                                                     |  |  |
| 0                    | 0   | Scenario 1 (not used)                                                 |  |  |
| 0                    | 1   | Scenario 2 (for instance "Entry")<br>Scenario 3 (for instance "Exit") |  |  |
| 1                    | 0   |                                                                       |  |  |
| 1                    | 1   | Scenario 4 (for instance "Relax")                                     |  |  |

0 = Open

1 = Closed

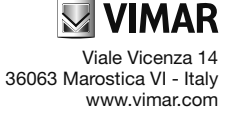

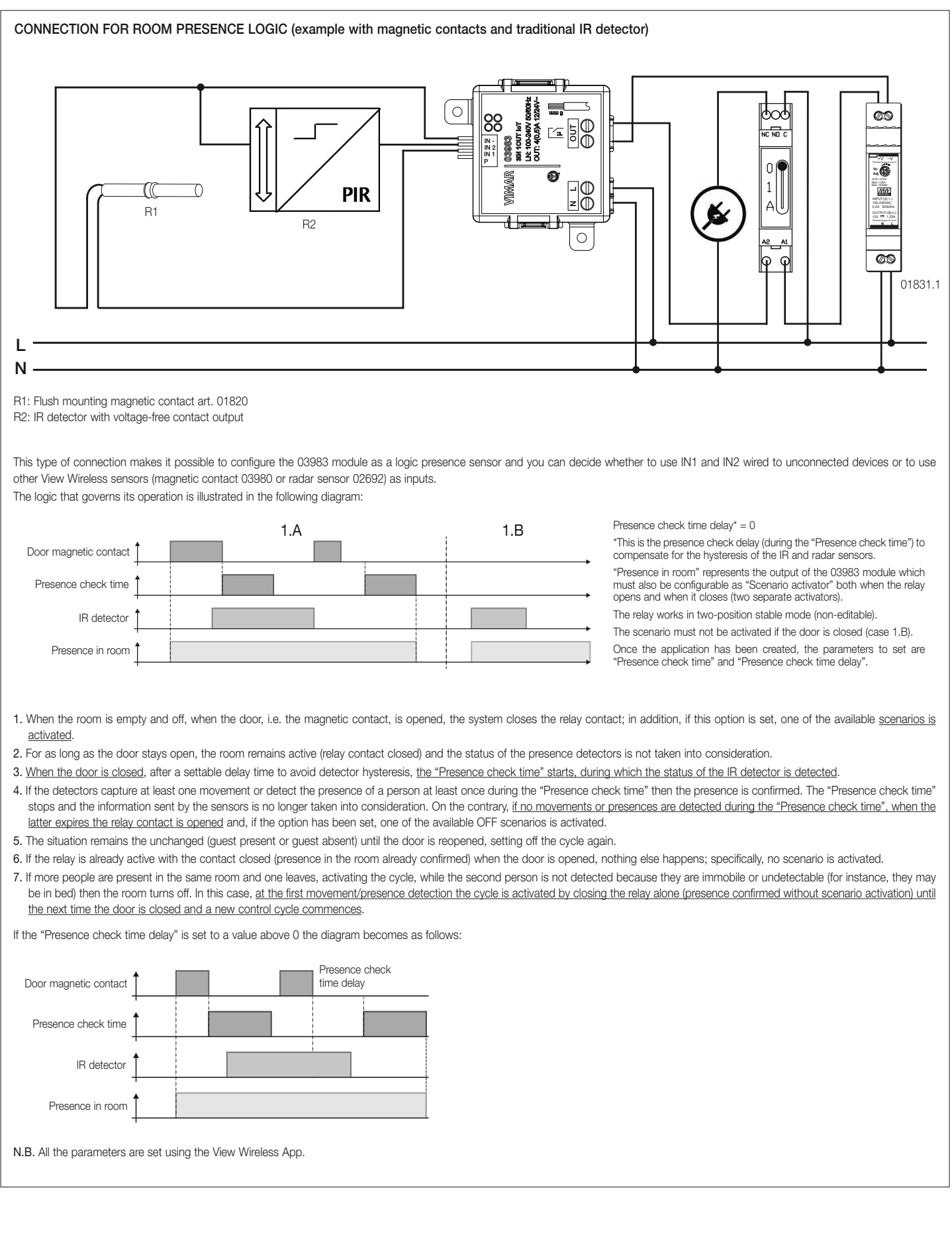

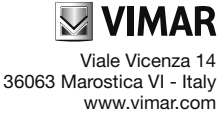

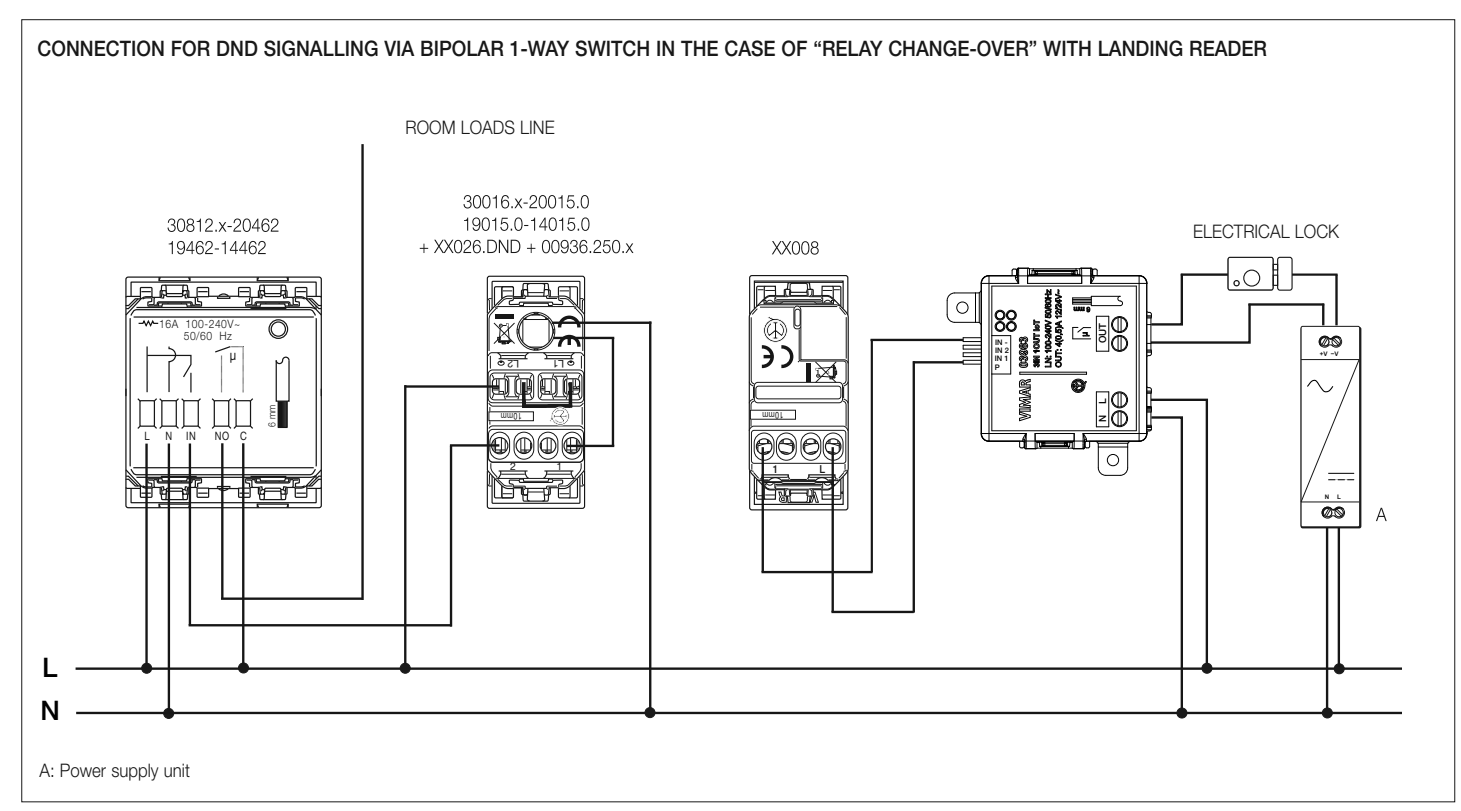

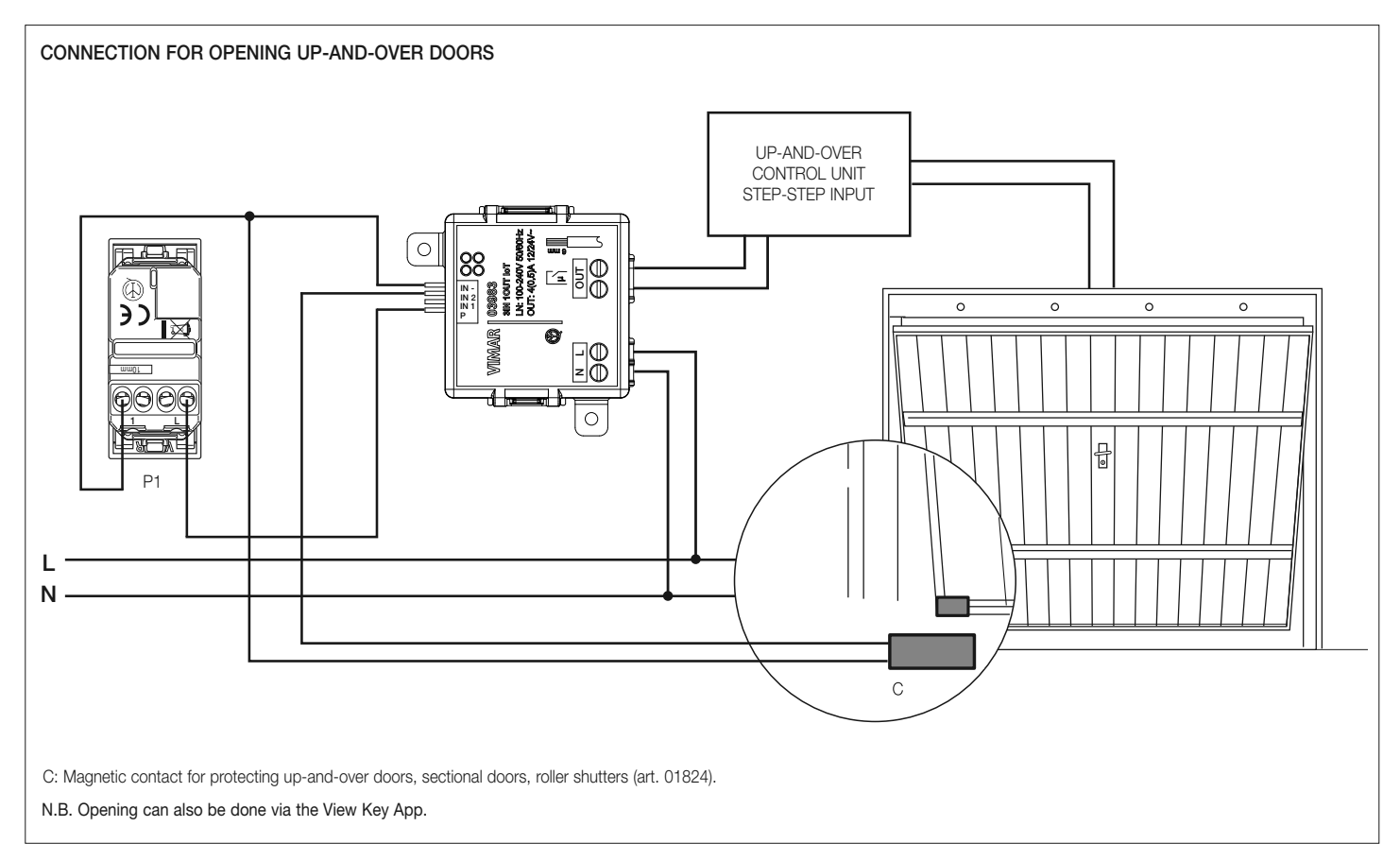

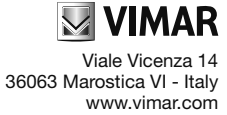

| CONNECTION TO MAKE PER TYPE OF APPLICATION                  |                             |                                                                         |                                                  |                                 |                                                                                                    |  |  |  |
|-------------------------------------------------------------|-----------------------------|-------------------------------------------------------------------------|--------------------------------------------------|---------------------------------|----------------------------------------------------------------------------------------------------|--|--|--|
| Application                                                 | Р                           | IN1                                                                     | IN2                                              | OUT                             | Notes                                                                                                    |  |  |  |
| Lights, Various                                             | Push button for Lamp        | Load 1 Control                                                          | Load 2 Control                                   | Lamp                            | Loads 1 and 2: generic loads<br>IN1 and IN2: for instance 30008.x or 30000.x                                                                                                    |  |  |  |
| Accesses and presences (release<br>of a lock) + Scenarios   | Door release push<br>button | Scenario 1                                                              | Scenario 2                                       | SELV electrical lock            | Door with SELV electrical lock. Opening from<br>View App.<br>IN1 and IN2: for instance push button art<br>30008.x                                                                                                    |  |  |  |
| Access Control Virtual Reader +<br>Scenarios                | Door release push<br>button | Scenario 1                                                              | Scenario 2                                       | SELV electrical lock            | Door with SELV electrical lock. Opening from<br>View Key App or locally with P.<br>IN1 and IN2: for instance push button art<br>30008.x                                                                                                    |  |  |  |
| Room Presence Logic                                         | -                           | By-alarm Plus wired<br>magnetic contacts or radio<br>contact art. 03980 | Wired IR sensor or<br>Radar sensor art.<br>02692 | Room load Control<br>Relay      | Integrated Room Presence Logic                                                                                                    |  |  |  |
| Room control unit for scenario<br>management + Door release | Door release push<br>button | IN1                                                                     | IN2                                              | SELV electrical lock            | Door with SELV electrical lock. Opening from<br>View App.<br>IN1 and IN2: Third-party room Control unit<br>output.<br>Scenarios: scenarios that depend on the status<br>of IN1 and IN2                                                                   |  |  |  |
| Up-and-over door and Gate<br>Control unit                   | Gate release push<br>button | Gate magnetic contact                                                   | Up-and-over door<br>magnetic contact             | SELV electrical lock<br>on gate | Gate with SELV electrical lock. Opening from<br>View App.<br>Status of Gate and Up-and-over door on View<br>App.<br>Push notification in IN1 and/or IN2 contact<br>opening/closing.<br>Scenario activation in IN1 and/or IN2 contact<br>opening/closing. |  |  |  |
| Scenarios and Gate Control unit                             | Gate release push<br>button | Sensor A                                                                | Sensor B                                         | SELV electrical lock<br>on Gate | Gate with SELV electrical lock. Opening from<br>View App.<br>Status of sensors on View App.<br>Push notification in Sensor A and/or B opening/<br>closing<br>Scenario activation in Sensor A and/or B<br>opening/closing                                 |  |  |  |

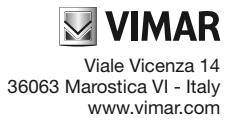